## Przykład wykorzystania komunikacji CAN pomiędzy dwoma falownikami MFC710

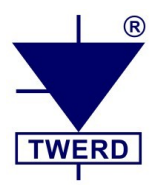

## I. Falownik "wysyłający dane":

- 1. Par. 4.6 "Pełne Wskaźniki" ustawić na TAK.
- 2. Par. 4.9 "Numer jednostki" ustawić na 13.
- 3. Par. 5.144 "Włącz PLC" ustawić na TAK aktywacja wewnętrznego PLC falownika.
- 4. Par. 4.72 "Prędkość transmisji CAN" ustawić na 3.

5. Wykorzystać funkcję PLC nr 49 "Zapis CAN" – patrz załącznik B w Instrukcji obsługi falownika MFC710.

W poniższym przykładzie został wykorzystany blok nr 1 wewnętrznego sterownika PLC (par. 6.1 – 6.4) jednak nie jest to obligatoryjne.

Ustawić parametry:

Par. 6.1 "Funkcja bloku nr 1" ustawić na 49.

**Par. 6.2** "Wejście a bloku nr 1" ustawić na **12** – numer falownika odbierającego dane **Par. 6.3** "Wejście b bloku nr 1" ustawić na **1384** – adres rejestru pod którym w falowniku odbierającym dane znajdzie się "dana wysłana".

**Par. 6.4** "Wejście c bloku nr 1" ustawić na **320** – adres PCH pod którym w falowniku wysyłającym znajduje się wysyłana dana. Jest to STAŁA 1 z **par. 5.120**.

## II. Falownik "odbierający dane":

Zakładamy, że falownik ma nastawy domyślne, tj. par. 4.9 = 12.

1. **Par. 4.60** "Wybór źródła danych Usr1" ustawić na **384** – spowoduje to podgląd wartości z rejestru PCH 384 poprzez parametr 0.54.

2. W parametrze 0.54 odczytujemy "przesłaną daną".

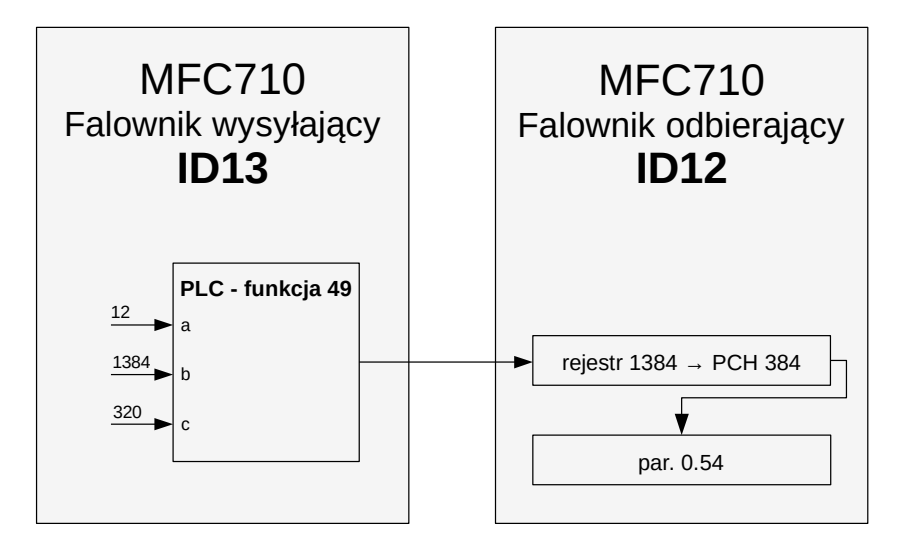

Opracował: mgr inż. Michał Dadana, mgr inż. Zbigniew Gołębiewski.